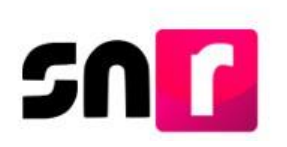

## Sistema Nacional de Registro de Precandidatos y Candidatos (SNR).

## Guía para realizar la postulación de candidaturas en el SNR.

A continuación, se describe el procedimiento para realizar la postulación de candidaturas a través del Sistema Nacional de Registro de Precandidatos y Candidatos (SNR).

## Consideraciones previas.

- El **Partido Político** podrá realizar la postulación de candidaturas en el SNR a través de la persona que cuente con el rol de **Responsable del SNR**, quien deberá contar con su cuenta de usuario y contraseña, la cual fue notificada por correo electrónico.
- Adicionalmente, deberá contar con su firma electrónica vigente para realizar la postulación correspondiente.
- Sólo se podrán postular aquellos/as candidatos/as registrado/as que previamente adjuntaron el Formulario de Aceptación de Registro (FAR) y que hayan adquirido el estatus Por postular.
- La postulación se debe realizar dentro de la etapa de registro de candidaturas.

Importante: Para el óptimo funcionamiento del sistema, se sugiere ingresar a internet desde un navegador **Google Chrome**.

Nota: La información contenida en las imágenes de la presente guía, es ilustrativa, por lo que los datos utilizados son ficticios y no representan la identidad de ninguna persona.

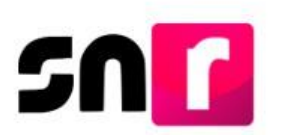

Para realizar la postulación de candidaturas, deberás ingresar a la página principal del SNR (<u>https://candidatosnacionales.ine.mx/snr/app/login</u>), capturar el **Nombre de usuario** y la **contraseña**, así como el **código de seguridad** y dar clic en el botón **Ingresar**.

| *Nombre de u            | isuario:                             |
|-------------------------|--------------------------------------|
| micaela.iba             | inez.ext1                            |
| *Contraseña:            |                                      |
|                         |                                      |
| -                       |                                      |
| *Código de se<br>nfxrh3 | eguridad                             |
| "Código de se           | eguridad<br>Ingresar<br>Liga pública |

Una vez que hayas ingresando al sistema, en la columna de módulos, localizada en la parte izquierda de la pantalla, deberás seleccionar **Registro** y después el submódulo de **Campaña.** 

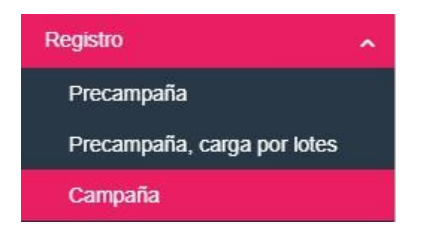

## Modifica.

En la parte superior derecha, deberás seleccionar el menú de Modifica.

Captura | Consulta | Modifica

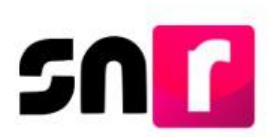

A continuación, deberás seleccionar la opción Postulaciones.

O Otras modificaciones O Postulaciones

Enseguida se mostrarán los filtros de búsqueda, a efecto de identificar el registro del cual se desea postular.

Para realizar la búsqueda, deberás seleccionar de manera opcional el tipo de candidatura y entorno geográfico, adicionalmente deberás seleccionar la opción de **Candidaturas no postuladas** y enseguida dar clic el botón **Buscar.** 

| Entidad:                 |   | Tipo de candidatura:             |                       | Distrito: |   |
|--------------------------|---|----------------------------------|-----------------------|-----------|---|
|                          | ~ | DIPUTACION LOCAL MR              | ~                     | 6-REYNOSA | ÷ |
| Tipo de sujeto obligado: |   | Sujeto obligado:                 |                       |           |   |
| PARTIDO POLÍTICO         | • | PARTIDO POLÍTICO                 | ٠                     |           |   |
|                          |   | Candidaturas no postuladas O Car | ididaturas postuladas |           |   |
|                          |   | Buscar                           |                       |           |   |

En la parte inferior, se mostrará una tabla de consulta con los registros aplicables conforme a los parámetros de búsqueda seleccionados.

| Selecciona | Folio de Registro - Id<br>registro | Nombre del candidato/a | Tipo de candidatura    | Entorno geográfice       | Sujeto obligado  | Tipo de sujeto obligado | Partido que postula | Estatus      | Tipo de captura | Tipo de registro |
|------------|------------------------------------|------------------------|------------------------|--------------------------|------------------|-------------------------|---------------------|--------------|-----------------|------------------|
|            |                                    |                        |                        |                          |                  |                         |                     |              |                 |                  |
|            | 04119012 - 46741                   | JUAN CHAVEZ<br>GARCIA  | DIPUTACION LOCAL<br>MR | TAMAULIPAS/0-<br>REYNOSA | PARTIDO POLÍTICO | PARTIDO POLÍTICO        |                     | POR POSTULAR | CAPTURA SISTEMA | CANDIDATURA      |

A continuación, deberás seleccionar el o los registros de candidaturas que deseas postular y dar clic en el botón **Postular**.

| Nombre del candidato/a | Tipo de candidatura   | Entorno geográfico                        | Sujeto obligado                                                                     | Tipo de sujeto obligado                                                                                                 | Partido que postula                                                                                                    | Estatus                                                                                                    | Tipo de captura                                                                     | Tipo de registro                                                                                                    |
|------------------------|-----------------------|-------------------------------------------|-------------------------------------------------------------------------------------|----------------------------------------------------------------------------------------------------|----------------------------------------------------------------------------------------------------|----------------------------------------------------------------------------------------------------|-------------------------------------------------------------------------------------|----------------------------------------------------------------------------------------------------|
|                        |                       |                                           |                                                                                     |                                                                                                    |                                                                                                    |                                                                                                    |                                                                                     |                                                                                                    |
| JUAN CHAVEZ<br>GARCIA  | DIPUTACION LOCAL      | TAMAULIPAS/6-<br>REYNOSA                  | PARTIDO POLÍTICO                                                                    | PARTIDO POLÍTICO                                                                                                    |                                                                                                    | POR POSTULAR                                                                                                    | CAPTURA SISTEMA                                                                     | CANDIDATURA                                                                                                    |
|                        |                       | Total de registr                          | os 1, Página 1 de 1                                                                 | C C O > >  10                                                                                                    | ) 🔻                                                                                                    |                                                                                                    |                                                                                     |                                                                                                    |
|                        | JUAN CHAVEZ<br>GARCIA | JUAN CHAVEZ DIPUTACION LOCAL<br>GARCIA MR | JUAN CHAVEZ<br>GARCIA DIPUTACION LOCAL TAMAULIPAS/6-<br>REYNOSA<br>Total de registr | JUAN CHAVEZ<br>GARCIA DIPUTACION LOCAL TAMAULIPAS/6-<br>REYNOSA PARTIDO POLÍTICO<br>Total de registros 1, Página 1 de 1 | JUAN CHAVEZ<br>GARCIA DIPUTACION LOCAL TAMAULIPAS/6-<br>REYNOSA PARTIDO POLÍTICO PARTIDO POLÍTICO PARTIDO POLÍTICO<br>Total de registres 1, Página 1 de 1 (C ) > 10 10 | JUAN CHAVEZ<br>GARCIA DIPUTACION LOCAL TAMAULIPAS/6-<br>REYNOSA PARTIDO POLÍTICO PARTIDO POLÍTICO<br>Total de registres 1, Página 1 de 1 10 C C C > >1 10 C | JUAN CHAVEZ<br>GARCIA<br>MR<br>Total de registres 1, Página 1 de 1 (2 ( 1 > )) 10 • | JUAN CHAVEZ<br>GARCIA DIPUTACION LOCAL TAMAULIPAS/6 PARTIDO POLÍTICO PARTIDO POLÍTICO PORTODO POLÍTICO POR POSTULAR CAPTURA SISTEMA<br>Total de registres 1, Página 1 de 1 1 (< 1 > 10 • |

Postular

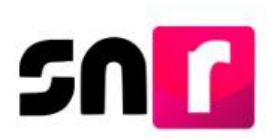

En seguida, el sistema solicitará tu firma electrónica, para realizar la postulación correspondiente, por lo que deberás cargar los archivos .cer y .key, así como la contraseña de la clave privada y dar clic en el botón de **Aceptar**.

| Confirmación con firma electrónica                                              |         |          |  | × |
|---------------------------------------------------------------------------------|---------|----------|--|---|
| Para postular la candidatura, es necesario que proporcione su firma Electrónica | 5       |          |  |   |
| * Archivo de Certificado (*.cer)                                                |         |          |  |   |
| Seleccionar archivo aaaj631203311.cer                                           |         |          |  |   |
| * Archivo de Clave Privada (*.key)                                              |         |          |  |   |
| Seleccionar archivo Claveprivada9_171217.key                                    |         |          |  |   |
| * Contraseña de Clave Privada                                                   |         |          |  |   |
| ▲ ········                                                                      |         |          |  |   |
|                                                                                 | Aceptar | Cancelar |  |   |
|                                                                                 | -       |          |  |   |

Derivado de lo anterior, se mostrará el siguiente mensaje de confirmación: La candidatura se postuló correctamente.

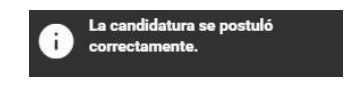

Realizada la acción anterior, el estatus del registro cambiará a Postulado.

Nota: El sistema enviará al responsable del SNR, mediante correo electrónico la confirmación de la postulación realizada.

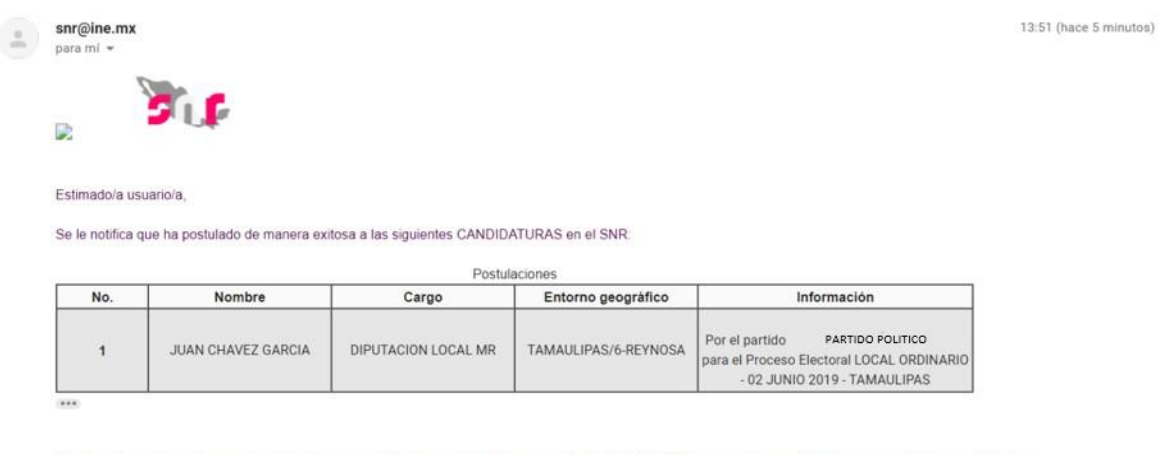

Finalizando con lo anterior su etapa de registro y permitiendo que el Instituto por medio de (OPL/DEPPP) lleve a cabo las validaciones y aprobaciones pertinentes.

Reciba un cordial saludo.

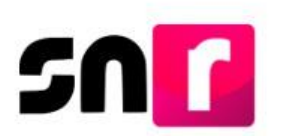

En caso de que hayas postulado el/la candidata/a incorrecto, podrás retirar la postulación realizada con anterioridad, por lo que, para tal efecto, deberás seleccionar la opción de **Candidaturas postuladas**.

O Candidaturas no postuladas 🛛 🕘 Candidaturas postuladas

Nuevamente realizarás la búsqueda del o los registros a través de los filtros y deberás dar clic en el botón **Buscar**.

En la parte inferior, se mostrará la tabla de consulta con las candidaturas postuladas.

|            | Consulta                                                 |                        |                        |                          |                  |                         |                     |           |                 |                  |
|------------|----------------------------------------------------------|------------------------|------------------------|--------------------------|------------------|-------------------------|---------------------|-----------|-----------------|------------------|
| Selecciona | Folio de Registro - Id<br>registro                       | Nombre del candidato/a | Tipo de candidatura    | Entorno geográfico       | Sujeto obligado  | Tipo de sujeto obligado | Partido que postula | Estatus   | Tipo de captura | Tipo de registro |
|            | 04119012 - 46741                                         | JUAN CHAVEZ<br>GARCIA  | DIPUTACION LOCAL<br>MR | TAMAULIPAS/6-<br>REYNOSA | PARTIDO POLÍTICO | PARTIDO POLÍTICO        |                     | POSTULADO | CAPTURA SISTEMA | CANDIDATURA      |
|            | Total de registros 1, Página 1 de 1 🛛 k c 🚺 > . 31, 10 💌 |                        |                        |                          |                  |                         |                     |           |                 |                  |

Para retirar la postulación será necesario seleccionar el registro y posteriormente dar clic en el botón **Quitar postulación**.

|        |                                   |                        |                        |                          | Consulta            |                         |                     |           |                 |                  |
|--------|-----------------------------------|------------------------|------------------------|--------------------------|---------------------|-------------------------|---------------------|-----------|-----------------|------------------|
| Fol    | olio de Registro - id<br>registro | Nombre del candidato/a | Tipo de candidatura    | Entorno geográfico       | Sujeto obligado     | Tipo de sujeto obligado | Partido que postula | Estatus   | Tipo de captura | Tipo de registro |
| B 0411 | 19012 - 46741                     | JUAN CHAVEZ<br>GARCIA  | DIPUTACION LOCAL<br>MR | TAMAULIPAS/6-<br>REYNOSA | PARTIDO POLÍTICO    | PARTIDO POLÍTICO        |                     | POSTULADO | CAPTURA SISTEMA | CANDIDATURA      |
|        |                                   | Construction of the    | 1000                   | Total de registr         | os 1, Página 1 de 1 | < <b>0</b> > >( 10      | •                   |           |                 |                  |

Hecho lo anterior, se mostrará el siguiente mensaje: **Se procede a quitar la postulación ¿Deseas continuar?**, lo anterior, con la finalidad de confirmar la acción y si deseas continuar deberás dar clic en el botón de aceptar.

| Con | firmar postulación                    | ×                 |
|-----|---------------------------------------|-------------------|
| ▲   | Se procede a quitar la postulación. ¿ | Deseas continuar? |
|     | ✓ Aceptar                             | X Cancelar        |

En seguida, se mostrará en pantalla el siguiente mensaje: **Se ha quitado la postulación exitosamente.** 

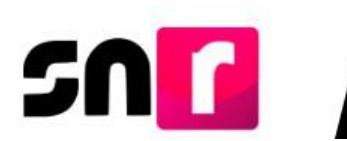

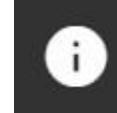

Se ha quitado la postulación exitosamente.

Nota: Una vez retirada la postulación, el registro quedará en estatus de **Por postular** y podrá ser postulado nuevamente a través de la opción **Candidaturas no postuladas**.

Con este procedimiento se concluye la presente guía.